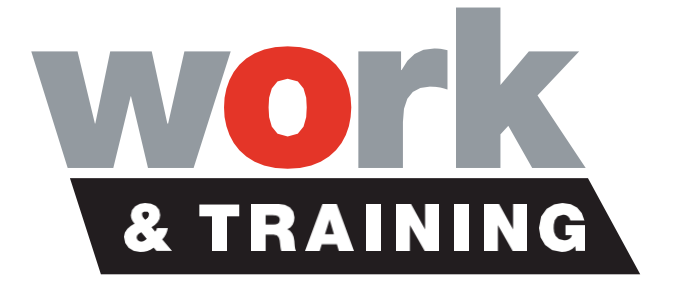

FastTrack 360

# **TIMESHEET APPROVAL INSTRUCTIONS**

HOBART - MOONAH 1 Bowen Road, Moonah TAS 7009 Phone (03) 6214 5177 LAUNCESTON 26 Elizabeth St, Launceston TAS 7250 Phone (03) 6336 0764 DEVONPORT 56 Oldaker St, Devonport TAS 7310 Phone (03) 6490 8400

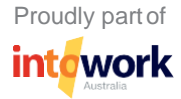

## **Table of Contents**

.....

| Log In To Portal                                           | 3  |
|------------------------------------------------------------|----|
| Timesheet Submission Cut Off Times                         | 5  |
| Time & Attendance – Timesheets                             | 6  |
| Approving a Timesheet                                      | 7  |
| Rejected Timesheets                                        | 9  |
| Attached Documents – Medical Certificate/Annual Leave Form | 10 |

# Log In To Portal

We recommend you use the Desktop Version with Google Chrome internet browser where possible for easy navigation of the program

1. Use this link to access your portal:

https://intowork.fasttrack360.com.au/RecruitmentManager/index

2. Enter the username, which has been emailed to you

| FastTrack                     | 360                  |
|-------------------------------|----------------------|
| emily.green                   | ٨                    |
|                               |                      |
| Remember Me                   | Forgot Password?     |
| Login                         |                      |
| One platform. More            | e possibilities.     |
| Release: Vega (11.36.2.01198) | Powered by FastTrack |

- 3. On your first login you will be required to create a password
- 4. Once logged in you can view your portal where you can view & update the following:

|                        |             |                 |            |                  |                         | Edit 🖺               |
|------------------------|-------------|-----------------|------------|------------------|-------------------------|----------------------|
|                        | Emily Ralph |                 |            | III Quick Access |                         | ^                    |
|                        | Active      |                 |            | 📥 Profile        | 1 Invoice List (51)     | Time And Attendance. |
| f 🗾 in                 |             |                 |            | 13 Job List      | Document Management (0) |                      |
| First Name :           | Emily       | Surname :       | Ralph      |                  |                         |                      |
| Salutation :           |             | Contact Title : | Ms         |                  |                         |                      |
| Preferred First Name : |             | Contact Owner : | Peter Hunt |                  |                         |                      |
|                        |             |                 |            |                  |                         |                      |

To edit select the 'Edit' button on the right hand side of your screen

- Personal Details
- Security Questions
- Change Password

You can view the following from your portal:

- Invoices
- Timesheets to be approved

#### **MOBILE VERSION**

We recommend you use the Desktop Version where possible for easy navigation of the program

NOTE: The mobile version is not an App it is just the same website with a mobile desktop view

|             | intowork.fasttrack36 | o.com.au | c     |                 |               | 60.com.au |   |   |
|-------------|----------------------|----------|-------|-----------------|---------------|-----------|---|---|
| ñ           | Timesheet Home       | -        | 1 U 1 | Tim             | esheet Home   |           | 6 | Ċ |
| ,           |                      | 260      | Av    | ailable Timeshe | ets           | O         | + |   |
| r           | astirack             | 300      | Inc   | complete Times  | heets         | 0         | + |   |
| Isemame     |                      |          | Re    | jected Timeshe  | ets           | 0         | + |   |
| Emily.greer | 1                    |          | Su    | bmitted Timesh  | ieets         | 0         | + |   |
| assword     |                      |          | No    | tifications     |               | 0         | + |   |
|             |                      |          |       |                 |               |           |   |   |
| orgot Passw | vord                 | Lo       | g in  |                 |               |           |   |   |
| orgot Passw | vord<br>Fas Thack 🚥  |          | g In  |                 | FastTrack 360 |           |   |   |

. . . .

. . .

. . . . . . .

. .

. .

. .

# **Timesheet Submission Cut Off Times**

- Timesheets must be 'SUBMITTED' by W&T Employees by 10am Monday for the previous week of work.
- They can submit their timesheet on Friday for that working week. (THEY MUST NOT Submit too early in case they are sick etc. and need to change their timesheet after submission)
- Timesheets that have not been 'SUBMITTED' by 3.30pm Monday will expire and you will need to contact your business consultant directly to organize the restore of the timesheet for entry.
- Timesheets must be 'APPROVED' by Host Supervisors by 10am Tuesday for the previous week of work.
- Failure to meet these requirements could result in late payment of wages.

5

#### **Time & Attendance – Timesheets**

1. To find timesheets select 'Time & Attendance' then select 'Timesheets' in the left navigation bar

| Q  | uick Access |    |                         |                     | ^ |
|----|-------------|----|-------------------------|---------------------|---|
| 4  | Profile     | 13 | Invoice List (51)       | Time And Attendance |   |
| 17 | Job List    | Þ  | Document Management (0) |                     |   |

- 2. You will then be able to search each stage to find timesheets
  - Available Timesheets available for entry by W&T Employee
  - Incomplete Timesheets that have been edited by W&T Employee but not submitted yet
  - Rejected Timesheets rejected by either Supervisor, Payroll or W&T Staff
  - Submitted Awaiting approval from Supervisor
  - Historical Have been cleared for processing by payroll
  - Expired Expired as candidate didn't need to enter the timesheet

| A Dashboard > Search Times | heet              |            |          |                    |                 |          |                |             |           |                                |                        |
|----------------------------|-------------------|------------|----------|--------------------|-----------------|----------|----------------|-------------|-----------|--------------------------------|------------------------|
| O Available                | mplete O Rejected | Submitted  | 0 Bulk   | Historical Expired |                 |          |                |             |           | Search 0                       | Reset C 💙              |
| Available Timesheets (     | (0)               |            |          |                    |                 |          |                |             | Expire X  | Export 🕼 Reset Filter <b>Q</b> | Manage Layout 📰 🔺      |
| Job Number                 | ▼ Owner Staff     | ▼ TS Start | ▼ TS End | ▼ Payee First Name | ▼ Payee Surname | ▼ Client | ▼ Job Position | ▼ Job Start | ▼ Job End | ▼ Order Contact First Name     | ▼ Order Contact Surnam |
| No result found            |                   |            |          |                    |                 |          |                |             |           |                                |                        |
| 4                          |                   |            |          |                    |                 |          |                |             |           |                                | •                      |

## **Approving a Timesheet**

1. Once logged into portal select Time and Attendance (I have highlighted in yellow on screenshot)

| intowork                                               |                 |            |                                       |                                                                        | <b>₽</b> 0 <b>↓</b> |
|--------------------------------------------------------|-----------------|------------|---------------------------------------|------------------------------------------------------------------------|---------------------|
| Emily Howard<br>coccoss4<br>Active<br>Fist Name: Emily | Surrane :       | Howard     | Quick Access     Profile     Job List | <ul> <li>Invoice List (51)</li> <li>Document Management (0)</li> </ul> | Edit 🗟              |
| Salutation :                                           | Contact Title : | Ms         |                                       |                                                                        |                     |
| Preferred First Name :                                 | Contact Owner : | Peter Hunt |                                       |                                                                        |                     |
|                                                        |                 |            |                                       |                                                                        |                     |
| 🛔 Profile                                              |                 |            |                                       |                                                                        | ^                   |
| BH Phone:                                              |                 | Auth       | rised Skill Group :                   |                                                                        |                     |

2. Once in time and attendance select the submitted button (I have highlighted in yellow on screenshot) All other tabs are the trainee/apprentices responsibility.

| intowork                                                                                                    | P                        | 0 1                     |
|----------------------------------------------------------------------------------------------------|--------------------------|-------------------------|
| Emby Howard - Search Timeshee:                                                                                                    |                          |                         |
| Available 0 Incomplete 0 Rejected 0 Submittee 0 Bulk Historical                                                                                | arch Q Reset C Ti        | imesheet Reports +      |
| Available Timesheets (2)                                                                                                    | xport 🕼 Reset Filter Q   | Manage Layout 🔳 🖍       |
| 📱 T 15 Sunt T 15 Drd T Clinit T Job Sant T Job End T Job Humber T Payee Straame T Job Publish T Order Contact Expansion T Order Contact Symame | ▼ Site Contact First Nam | ne 🛛 T Site Contact Sun |

3. Click on any of the writing of the timesheet in submitted and it will take you to view his timesheet

| Dashboard > Search Timesheet        |                          |             |                    |  |  |  |  |  |
|-------------------------------------|--------------------------|-------------|--------------------|--|--|--|--|--|
| Available     Incomplete            | 0 Rejected               | 0 Submitted | Bulk Historical    |  |  |  |  |  |
| Submitted Timesheets (1)            |                          |             |                    |  |  |  |  |  |
| Constant Constant                   | ▼ TS Start               | ▼ TS End    | ▼ Payee First Name |  |  |  |  |  |
| peter.hunt                          | 15 <mark>/04/2019</mark> | 21/04/2019  | Eden               |  |  |  |  |  |
| Showing 1-1 of 1 entries « Previous | Next »                   |             |                    |  |  |  |  |  |
| 4                                   |                          |             |                    |  |  |  |  |  |

- 4. Once in the timesheet you can view and then approve or reject if necessary Please check the following:
  - Total Hours for the week are correct
  - Attendance Types are correct and you approve of any leave requested
  - Medical Certificates or Leave Application Forms are attached to timesheet in 'Documents'

| Bashboard> Search Timesheet> | Submitted Timesheet |                  |             |                 |               |                   |                          | Send Message 📓 | Approve D      | Reject 🖻 | Rejection Reasons 🖪   |
|------------------------------|---------------------|------------------|-------------|-----------------|---------------|-------------------|--------------------------|----------------|----------------|----------|-----------------------|
| Job Order Code :             | 200014149           | B JobOrder       | 🗙 Client    | 🏠 Payee         | 🏠 Timesheet   | 🏚 Pay Agreement   | 🏠 Bill Agreement         |                |                |          |                       |
| Start Date :                 | 15/04/2019          | Job Order Code : | 20001414    | 9               |               | Office Code :     | 7300 - WT Launceston GTO | Purchase       | Order Number : |          |                       |
| End Date :                   | 21/04/2019          | Start Date :     | 08/04/201   | 9               |               | End Date :        | 11/03/2021               |                |                |          |                       |
| Timesheet Code :             |                     | Position :       | Certificate | IV in Informati | on Technology | Client Position : | Trainee                  |                |                |          |                       |
| Status :                     | Submitted           |                  | Support     |                 |               |                   |                          |                |                |          |                       |
|                              |                     |                  |             |                 |               |                   |                          |                |                |          |                       |
| III Attendance/Absence (     | 2)                  |                  |             |                 |               |                   |                          |                |                |          | Total Hours : 13.0000 |
| Work Date                    | Start Time          | End Time         |             | Attendance/     | Absence Type  | Break             |                          | Project Items  | Day T          | otal     |                       |
| 16/04/2019 Tue               | 08:30               | 15:30            |             | Day Shift       |               | 1 Brea            | iks                      | 0 Proj. Items  | 6.500          | )        |                       |
| 18/04/2019 Thu               | 08:30               | 15:30            |             | Day Shift       |               | 1 Brea            | iks                      | 0 Proj. Items  | 6.500          | )        |                       |

#### **Rejected Timesheets**

1. If a timesheet has been rejected by a supervisor the employee will get an email notification and will need to go into their timesheet to make relevant adjustments and re-submit for your approval.

| 🇌 Em | ily Green > Sea                                        | th Timesheet   |        |          |             |            |              |                    |                 |                |                            |                         |                  |                           |               |
|------|--------------------------------------------------------|----------------|--------|----------|-------------|------------|--------------|--------------------|-----------------|----------------|----------------------------|-------------------------|------------------|---------------------------|---------------|
| 0    | Available 0 Incomplete Rejected 0 Submitted Historical |                |        |          |             |            |              |                    |                 |                |                            |                         |                  |                           |               |
| Reje | ected Times                                            | eets (1)       |        |          |             |            |              |                    |                 |                | (                          | Clear 🖉 🛛 Print 🖨       | Export 🖉 Reset F | ilter <b>Q</b> Manage Lay | out 🔳 🔺       |
| •    | TT TS S                                                | nt ▼TS         | ind    | ▼ Client | ▼ Job Start | ▼ Job End  | ▼ Job Number | ▼ Payee First Name | ▼ Payee Surname | ▼ Job Position | ▼ Order Contact First Name | ▼ Order Contact Surname | 🝸 Adj Reason     | ▼ Total Sch Hrs           | ▼ Total Att I |
|      | 20/05/2                                                | 19 26/05       | 2019   | Work &   | 01/04/2019  | 27/01/2021 | 200014031    | Emily              | Green           | Certificate I  | Maret                      | Pearson                 |                  | 38                        | 38            |
| Sho  | wing 1-1 of 1 en                                       | ries «Previous | Next > | •        |             |            |              |                    |                 |                |                            |                         |                  |                           |               |

2. The employee will get an email notification as per the below:

From: do-not-reply@intowork.com.au Date: 22 May 2019 at 12:16:45 pm AEST To: emily.green56@yahoo.com.au Subject: Rejected Timesheet

Hi Emily,

Your timesheet for job Certificate III in Business at Work & Training Ltd - North for the week ending 26/05/2019 has been rejected for the following reason:

Friday was a sick day Emily please fix

Please review and update as required. If this is not completed and submitted before 10am on Monday then you may not be paid until the next pay cycle.

Regards,

Payroll Team

9

#### Attached Documents – Medical Certificate/Annual Leave Form

When they submit a timesheet, which has either Personal Leave (sick leave), or Annual Leave entered in attendance type, they are required to attach any corresponding forms (Leave application form, Medical Certificate) into attachments for proof of eligibility.

1. In their timesheet scroll down to 'Attachments'

| III Attachments (0)                                                                                            | Add 🔶 📩 🔨 |
|----------------------------------------------------------------------------------------------------|-----------|
| The second second second second second second second second second second second second second second second s |           |
| No result found                                                                                                | 6         |

|                | (,)                           |
|----------------|-------------------------------|
|                | File                          |
| Action 🗸       | Sick Leave WE140719.png       |
| Showing 1-1 of | 1 entries « Previous   Next » |